## 患者用wifi 接続方法 (Android版)

1. wifi の設定画面を開き、「 omh-guestnet 」を タップします。

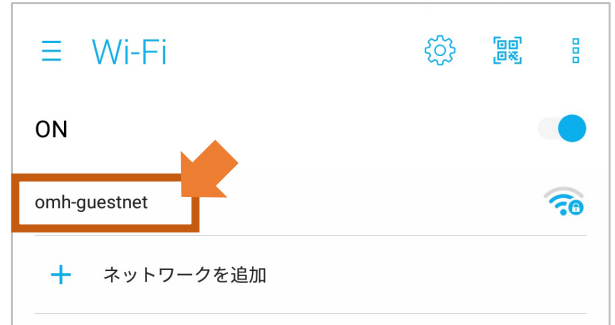

2. パスワードに「otsuwifi」と入力し、「接続」を タップします。

| 0  | omh-guestnet                                                           |    |   |
|----|------------------------------------------------------------------------|----|---|
| or | セキュリティ<br>WPA/WPA2 PSK<br>電波強度<br>強<br>セキュリティ<br>WPA/WPA2 PSK<br>パスワード |    |   |
|    | パスワードを表示する<br>詳細設定項目                                                   |    | ~ |
|    | キャンセル                                                                  | 接続 |   |

3. 「規約に同意する」にチェックをいれ、 「接続する」をタップします。 ※表示するのに時間がかかる場合があります ※端末の再起動で表示する場合があります

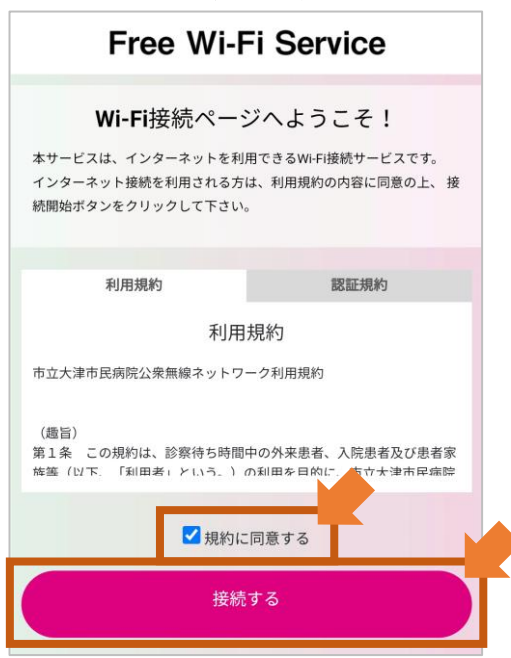

4. 「 インターネットに接続する」をタップします。

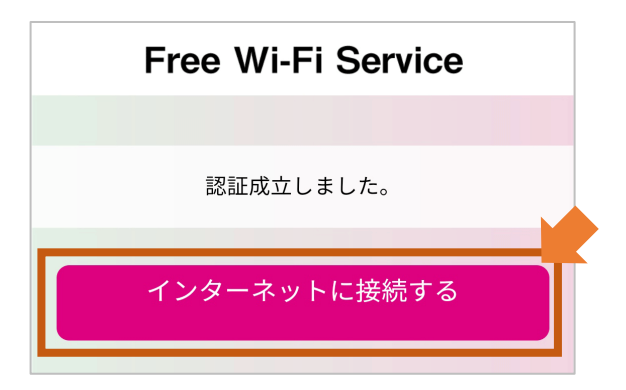

5. 次の画面が表示されます。これでインターネットに 接続できます。

| Free Wi-Fi Service |  |  |  |
|--------------------|--|--|--|
|                    |  |  |  |
| 認証が完了しました。         |  |  |  |
|                    |  |  |  |
| © POPCHAT ,inc.    |  |  |  |
| privacypolicy      |  |  |  |